### Quick Reference Guide – Enabling DBIQ<sup>™</sup> - Premier

The product architecture of the Digital Banking IQ<sup>™</sup> Premier (DBIQ-P) encompasses a broad set of traditional capabilities presented to end users through modern user interfaces and intuitive workflow. Through a robust set of entitlements that are exposed through an administrative workflow, the financial institution has the ability to selectively introduce Digital Banking IQ<sup>™</sup> Premier capabilities to its customers.

#### **Enabling Digital Banking Access**

To enable a specific customer for Digital Banking IQ User Experience:

- Log in as the Bank User
- Go to Corporate Users from dropdown
- Customer Admin tab
- Select the customer
- Select Premier to enable DBIQ-P User Experience
- Once enabled, all users within the given customer will have access to DBIQ-P

| Corporate Users 🗸                                             | Admin<br>Approval | Admin<br>Report | Corp User<br>Permissions | Corp<br>Users       | Corporate<br>Customers | Customer<br>Admin | Emulate        | Emulation<br>Report | Limited<br>User Admin         |            |             |           |  |
|---------------------------------------------------------------|-------------------|-----------------|--------------------------|---------------------|------------------------|-------------------|----------------|---------------------|-------------------------------|------------|-------------|-----------|--|
| Edit Customer                                                 |                   |                 |                          |                     |                        |                   |                |                     |                               |            |             |           |  |
| Customer Info: Abccorp - ABC Corpor<br>Market Segment: Sample | ation             |                 |                          |                     |                        |                   |                |                     |                               |            |             |           |  |
| Customer Info Link Cust Nu                                    | umbers            | Accounts        | Services                 | Permission          | s ACH C                | ompanies          | Approval Re    | eqs Limits          | Reports                       | Users      | Return to ( | Customers |  |
| Customer Login Information Customer Contact Information       |                   |                 |                          |                     |                        |                   |                |                     |                               |            |             |           |  |
| * Customer Code (12) Abccorp                                  |                   |                 |                          | * Contact Name (40) |                        |                   |                | 40) Business C      | Business Owner                |            |             |           |  |
| * Customer Password (                                         | 24)               | •               |                          |                     |                        |                   |                | Telephone (         | 25)                           |            |             |           |  |
| * Retype Password (                                           | 24)               | •               |                          |                     |                        |                   |                | Fax Number (        | 25)                           |            |             |           |  |
| * Enable Date (                                               | 10) 11/16         | /18             |                          |                     |                        |                   | Miscel         | llaneous Data (     | 25)                           |            |             |           |  |
| Customer Name a                                               | nd Addre          | ss              |                          |                     |                        |                   |                | E-Mail (2           | 55) business.o                | wner@abcc  | orp.com     |           |  |
|                                                               |                   |                 |                          |                     |                        |                   | Additional     | Information         |                               |            |             |           |  |
| * Customer Name (-                                            | 40) ABC (         | Corporation     |                          |                     |                        |                   | Additional     | internation         | •                             |            |             |           |  |
| * Address 1 of 2 (                                            | 40) 2345          | Ocean Road      |                          |                     |                        |                   |                | Merchant ID         | (6)                           |            |             |           |  |
| Address 2 of 2 (                                              | 40)               |                 |                          |                     |                        |                   |                | Affiliate Ba        | ank None                      | ~          |             |           |  |
| City (                                                        | 25)               |                 |                          |                     |                        |                   |                | Billing 1 of 2 (    | 22)                           |            |             |           |  |
| State or Province (                                           | 25)               |                 |                          |                     |                        |                   |                | Billing 2 of 2 (    | 22)                           |            |             |           |  |
| Postal Code (                                                 | 20)               |                 |                          |                     |                        |                   |                | * Market Segm       | ent Sample                    |            |             | 1         |  |
| Company Tax ID (9 or                                          | 10)               |                 |                          |                     |                        |                   | C              | ustomer Numb        | ers Link Custom               | er Numbers |             |           |  |
|                                                               |                   |                 |                          |                     |                        | 5                 | Secondary Admi | nistrative Appro    | wal OyesONo                   |            |             |           |  |
| Submit Reset                                                  |                   |                 |                          |                     |                        |                   |                | User Experier       | nce Premier<br>Premier<br>BFS | ~          | )           |           |  |

Digital Banking IQ<sup>™</sup> – March 2021 Confidential Information - Bottomline Technologies © 2021. All rights reserved.

## Quick Reference Guide – Enabling DBIQ<sup>™</sup> - Premier

#### **Enabling Widgets**

A widget is a single focused component that presents action(s) and information with common purpose in a List View, such as – view, send and approve an account transfer through the Transfers widget.

User access to a given widget is driven by the following BFS user service permissions:

| Widget Name                                                                                                    | Related FI Admin (BFS) Service Name                                                                                                    |  |  |  |  |
|----------------------------------------------------------------------------------------------------|----------------------------------------------------------------------------------------------------|--|--|--|--|
| Account Summary <ul> <li>All Accounts tab</li> <li>Balance History tab</li> <li>Account Activity tab</li> <li>Export tab</li> <li>Incoming Wire Detail tab</li> </ul> | <ul> <li>Account History, Loan Customer Report Service</li> <li>Account History</li> <li>Account History</li> <li>BAI/CSV – Previous Day Report</li> <li>Quicken/QuickBooks – Transaction Download</li> <li>Incoming Wire Detail</li> </ul>                                                                                                    |  |  |  |  |
| ACH Pass-Thru                                                                                                    | ACH Pass-Thru, ACH PT Report, ACH PT Approval                                                                                                    |  |  |  |  |
| ACH Totals                                                                                                    | ACH Totals                                                                                                    |  |  |  |  |
| Audit Report                                                                                                    | Audit Report                                                                                                    |  |  |  |  |
| Check Issue Management <ul> <li>Check Issues/Voids tab</li> <li>Import Issue Files tab</li> <li>Import Mapping tab</li> </ul>                                         | <ul> <li>Issue Report, Positive Pay Manual Issue</li> <li>Positive Pay File Import</li> <li>Positive Pay File Import</li> </ul>                                                                                                    |  |  |  |  |
| Check Positive Pay                                                                                                    | Positive Pay Exception Report                                                                                                    |  |  |  |  |
| Electronic Reports                                                                                                    | ERD Report                                                                                                    |  |  |  |  |
| Financial Overview                                                                                                    | Account History, Loan Customer Report Service                                                                                                    |  |  |  |  |
| Notifications                                                                                                    | None required                                                                                                    |  |  |  |  |
| Payee Directory                                                                                                    | Approve Payee, Manage Payee, View Only Directory                                                                                                    |  |  |  |  |
| <ul> <li>Payments</li> <li>Payments tab</li> <li>Payment Templates tab</li> <li>Payment Maps tab</li> <li>NACHA Import tab</li> <li>Wire Import tab</li> </ul>        | <ul> <li>ACH Batch Activation*, ACH Batch Approval, ACH Import<br/>ACH Report, Loan Draw, Loan Payment,<br/>Loan Transaction Report, MT Pending Approvals,<br/>Money Transfer Input, Money Transfer Reports<br/>*ACH Transaction Types w/Addenda required</li> <li>ACH Batch Maintenance*, ACH Template Approval,<br/>ACH Batch Activation*, ACH Import, ACH Report,<br/>Wire Templates, MT Template Approval,<br/>Money Transfer Input<br/>*ACH Transaction Types w/Addenda required</li> <li>ACH Map Definition, MT Map Definition</li> <li>ACH Import, Money Transfer Reports</li> </ul> |  |  |  |  |
| Quick Transfer                                                                                                    | Book Transfer Input                                                                                                    |  |  |  |  |

Digital Banking IQ<sup>™</sup> – March 2021 Confidential Information - Bottomline Technologies © 2021. All rights reserved.

# $\mathsf{Quick}\ \mathsf{Reference}\ \mathsf{Guide} - \mathsf{Enabling}\ \mathsf{DBIQ}^{\mathsf{TM}}\ \text{-}\ \mathsf{Premier}$

| Widget Name                                                                                                    | Related FI Admin (BFS) Service Name                                                                                                    |  |  |  |  |
|----------------------------------------------------------------------------------------------------|----------------------------------------------------------------------------------------------------|--|--|--|--|
| Simplified Payments                                                                                                    | SP-Collect Payments, SP-Send Employee Payments,<br>SP-Send Regular Payments, SP-Send Tax Payment,<br>SP-View Only Col Payments,<br>SP-View Only Employee Payments,<br>SP-View Only Reg Payments, SP-View Only Tax Payments,<br>SP-Make Loan Draws, SP-Send Loan Payments,<br>SP-View Only Loan Payments<br>SP-View Only Loan Payments<br>SP-Payment Approval, SP-Send Expedited Payments,<br>SP-View Only Expedited Payments |  |  |  |  |
| Smart Chart                                                                                                    | Account History – Deposit Account                                                                                                    |  |  |  |  |
| Statements                                                                                                    | Statement Manager                                                                                                    |  |  |  |  |
| Stop Payments                                                                                                    | Stop Payments, Stop Reports                                                                                                    |  |  |  |  |
| Transaction Search                                                                                                    | Account History – Deposit Account                                                                                                    |  |  |  |  |
| Transfers <ul> <li>Transfers</li> <li>Recurring Instructions</li> <li>Transfer Templates</li> <li>Import Manager</li> </ul> | <ul> <li>Book Transfer Input, Book Transfer Report, Book Approval</li> <li>Book Transfer Input, Book Transfer Report</li> <li>Book Transfer Input, Book Transfer Report</li> <li>Book Import</li> </ul>                                                                                                    |  |  |  |  |
| User Maintenance                                                                                                    | User Admin                                                                                                    |  |  |  |  |

## $\mathsf{Quick}\ \mathsf{Reference}\ \mathsf{Guide} - \mathsf{Enabling}\ \mathsf{DBIQ}^{\mathsf{TM}} \ \text{-}\ \mathsf{Premier}$

#### **Workspace Definitions**

A workspace is activated by associated widgets as shown in the chart below. There is no direct entitlement to activate a workspace. Any widget pinned to a workspace cannot be removed by users.

| Workspace Name Menu Location       |                                            | Associated Widgets                                                                                                    | Pinned                      |  |
|------------------------------------|--------------------------------------------|----------------------------------------------------------------------------------------------------|-----------------------------|--|
| Home (Dashboard)                   | Home                                       | <ul> <li>Notification</li> <li>Smart Chart</li> <li>Financial Overview</li> <li>Quick Transfer</li> <li>Transaction Search</li> </ul> | Yes<br>No<br>No<br>No<br>No |  |
| Transfers Center                   | Payments & Transfers →<br>Transfer Centers | - Transfers                                                                                                    | Yes                         |  |
| Stop Payments                      | Payments & Transfers →<br>Stop Payments    | - Stop Payments                                                                                                    | Yes                         |  |
| Payment Center                     | Payments & Transfers →<br>Payment Center   | <ul><li>Payments</li><li>Simplified Payments</li><li>ACH Pass-Thru</li></ul>                                                          | Yes<br>No<br>No             |  |
| Payee Directory                    | Payments & Transfers –<br>Payee Directory  | - Payee Directory                                                                                                    | Yes                         |  |
| Balance & Transaction<br>Reporting | Reporting →<br>Balance & Transactions      | <ul><li>Account Summary</li><li>Transaction Search</li></ul>                                                                          | Yes<br>No                   |  |
| Statements & Reports               | Reporting →<br>Statements & Reports        | <ul><li>Statements</li><li>Electronic Reports</li></ul>                                                                               | No<br>No                    |  |
| User Management                    | User Management                            | <ul><li>User Maintenance</li><li>Audit Report</li></ul>                                                                               | Yes<br>No                   |  |
| Payment Fraud Control              | Payment Fraud Control                      | <ul><li>Check Positive Pay</li><li>Check Issue Management</li></ul>                                                                   | Yes<br>No                   |  |